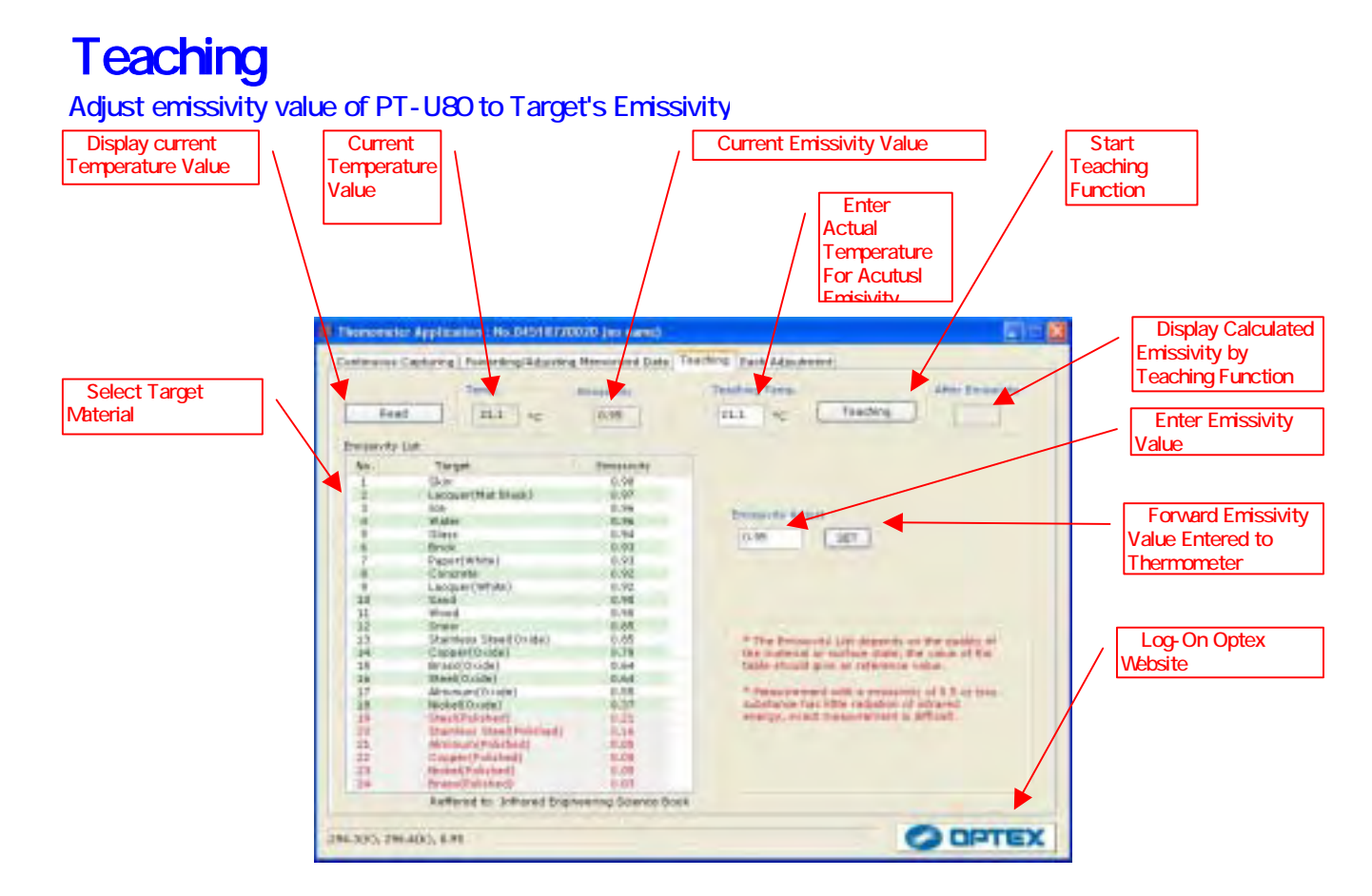

## Sample) Actual emissivity is autonatically selected if target's actual temperature is known

- 1) Connect PT-U80 to PC then activate "THERMO HUNTER" program
- 2) Select "Teaching" on TAB
- 3) Measure target temperature using PT-U80
- 4) Input target's actual temperature value into Blank4
- 5) Push buttom 5 for the actual emissivity value. The actual emissivity value appears on Blank 6 temperature.

indicated in 2.

## Sample) If the target's material is known, select such target material to meet actual emissivity

- 1) Connect PT-U80 to PC then activate "THERMO HUNTER" program
- 2) Select "Teaching" on TAB
- 3) Select Target's material from 9 then click it.
- 4) An actual emissivity value of target's material appeara on 7
- 5) Push 8 to forward actual emissivity value to PT-U80

TASHIKA BOEKI SHOKAI K.K. 1-12, Kaiyo-cho, Ashiya, 659-0035, JAPAN Tel: + 81-797-23-9035 Fax: + 81-797-23-2105 e-mail: sales@tashika.co.jp URL: www.tashika.co.jp